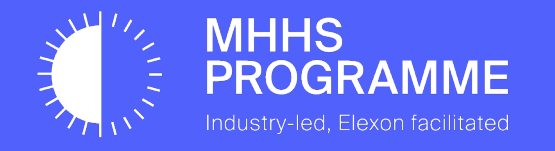

## MHHS Data Integration Platform (DIP) - Webhook URL Configuration Guide

Version

V1.1

Document owner Avanade Document number MHHS-DEL1911

Status: Approved Date **24/11/2023** 

#### 1.1 UPDATES TO ONBOARDING

| 1          | Author         | Version | Change Detail     |
|------------|----------------|---------|-------------------|
| 31/10/2023 | Dolapo Adeyemi | V1.0    | Baseline approved |
| 24/11/2023 | Dolapo Adeyemi | V1.1    | Included FAQs     |

This Webhook URL Configuration guide is published for the CIT phase of the MHHS Programme - this is subject to update and change for future phases / enduring / BAU and will be re-published in line with any updates.

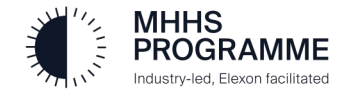

#### Introduction

#### **Background and Context**

- The Office of Gas and Electricity Markets (Ofgem) appointed Elexon Limited as the Senior Responsible Owner (SRO) with responsibility for management and delivery of the Market-wide Half Hourly Settlement (MHHS) implementation
- The MHHS Data Integration Platform (DIP) will be provided by Elexon to allow electricity suppliers and consumers to submit and receive half-hourly metering data and other related messages to be used in the MHHS settlement process
- Elexon has selected Avanade UK to design, build, test, implement and operate the DIP in the role of DIP Service Provider (DIP SP)

#### **High Level Scope Statement**

- The overall scope of the project is the design, build, test, implementation (DBTi) and operation (Run) of the DIP
- The initial phase of work will deliver the design, build and pre-integration testing (PIT) of the DIP application platform including the logical and physical infrastructure, application designs and supporting environments
- The subsequent phase of work will focus on support for further phases of testing, readiness for Go Live and the delivery of Operational Services

#### Purpose of the Webhook URL Configuration Guide

- This guide is the section of the Portal User Guide that is required for setting up your endpoint URLs within Component Integration Testing (CIT).
- Some of the steps outlined here may not be the same as what will be encountered in the Production Environment.
- A complete Portal User Guide will be published in the future to equip market participants with the knowledge and tools needed to maximize data integration capabilities within the energy market through the DIP portal.

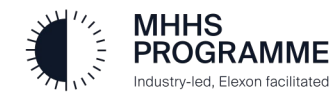

### **User Roles and Permissions**

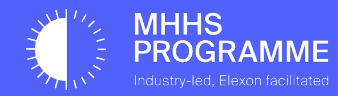

#### 1.0 The DIP Webhook URL Configuration Guide for Market Participants

#### 1.1 Introduction

Welcome to the Data Integration Platform (DIP) Webhook URL Configuration Guide for Market Participants! This guide is designed to empower you with the knowledge and tools you need to navigate and utilize the DIP portal effectively.

The DIP portal serves as the gateway to a world of data integration and management, enabling seamless communication and interaction within the energy market. Whether you're a participant organization or a DIP connection provider, this guide will provide you with step-by-step instructions, tips, and best practices to make the most of this powerful platform. Inside these pages, you will discover how to configure your error and egress URLs following your onboarding and certificate generation.

#### 1.2 User Roles and Accessibility

The DIP uses a Role-Based Access Control (RBAC) system and the following table provides an overview of the types of roles .

| Section | User Role         | Description                                                                                                    |
|---------|-------------------|----------------------------------------------------------------------------------------------------|
| 1       | User Admin        | The User Admin is the person who will receive the invitation from the DIP Team to join the DIP. The User Admin role, when assigned to any member, provides the functions to add other DIP Members after the onboarding is completed.                                                |
| 2       | Certificate Admin | The Certificate Admin will be the person who will be invited by the User Admin<br>to commence the Certificate Registration process. The first Cert Admin can be<br>anyone given responsibility to complete the GlobalSign verification and<br>completion of the certificate upload. |
| 3       | Message Admin     | Will have the control and ownership of all activities relating to message processing, replay and management.                                                                                                    |
| 4       | Analytics Reader  | Will only have access to review the analytics dashboard.                                                                                                    |

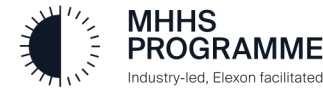

## How to Add/Edit DIP Members

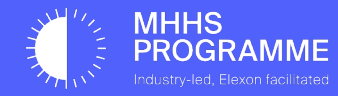

#### User Admin Management of User Roles

The User Admin will 'Sign In' to the DIP and add new members (users). It is advised that a Message Admin is added as a first task.

| 1 Click SIGN IN                   | 2 Sign in with email/password | 3 Complete MFA                                                                                                    | A Review the Members                                                                                                    | list                                                                                                    |                                                                      |
|-----------------------------------|-------------------------------|----------------------------------------------------------------------------------------------------|----------------------------------------------------------------------------------------------------|----------------------------------------------------------------------------------------------------|----------------------------------------------------------------------|
|                                   | Microsoft<br>Sign in          | Microsoft<br>phttpde.uset03@energystatintegrationplatform.co                                                                                      | MHHS     PROGRAMME     Manual Town or well                                                                                               | ELEXON<br>Data Integration Portal                                                                                                    | U9                                                                   |
| ELEXON<br>Data Integration Portal | EmailName@Company.com         | Generous and minimum request     Construct and enter the     number shown to sign in.                                                             | HOME MARKET PARTICIPANT<br>ORGANISATION                                                                                                  |                                                                                                    |                                                                      |
|                                   | Back Next                     | No numbers in your app? Make sure to upgrade to<br>the latest version.<br>I cart use my Microsoft Authenticator app right now<br>More information | Energy Demo Ltd<br>Detailed information on the Market Participant, the constitution                                                      | tuent DIP IDs operating within the DIP and their members along with certificate functional                                                                                | lity. GD Nominate DIP Connection Provider                            |
|                                   |                               |                                                                                                    | None set<br>Description<br>Our company                                                                                                   | 1234567 None Set                                                                                                    | None set                                                             |
|                                   |                               |                                                                                                    | DIP IDs Members                                                                                                    | 🖨 Create Member   🍸 Filt                                                                                                    | ter Q Search                                                         |
|                                   |                               |                                                                                                    | First Name     Last Name     Email ID       David     Gardiner     pitmpde.user03@Enu       David     Gardiner     pitmpde.certificate03 | Role         Role         Ro           ergydataintegrationplatform.co.uk         MP User Admin         3@Energydataintegrationplatform.co.uk         MP Certificate Admin | Je Codes     Actions       Edit     Offboard       Edit     Offboard |
|                                   |                               |                                                                                                    | Showing items 1 - 2 of 2 Show 10 All                                                                                                    |                                                                                                    | < 1 >                                                                |

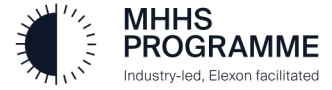

#### Adding New Members to the DIP

Industry-led, Elexon facilitated

#### Adding the Message Admin and Additional Users

The User Admin should sign in, access the Members tab in Market Participants, and create the Message Admin using 'Create Member':

| 1 Click 'Create Member' in the Members               | tab                   |                         |                          | 3          | Click 'Confirm' to send the invitation                                                       |
|------------------------------------------------------|-----------------------|-------------------------|--------------------------|------------|----------------------------------------------------------------------------------------------|
| DIP IDs Members                                      |                       | 🕈 Create Member   🍸 Fi  | ilter Q Search           |            | 11                                                                                           |
| First Name 🔻 Last Name Email ID                      |                       | Role                    | Role Codes Actions       |            | Select Organisation Role                                                                     |
| David Gardiner pitmpde.user03@Energydataintegration  | nplatform.co.uk       | MP User Admin           | 🖍 Edit 🛛 📱 Offboard      |            | This field is required                                                                       |
| David Gardiner pitmpde.certificate03@Energydatainteg | grationplatform.co.uk | MP Certificate Admin    | Edit                     |            | Cancel                                                                                       |
| Showing items 1 - 2 of 2 Show 10 All                 |                       |                         | < 1 >                    |            |                                                                                              |
|                                                      |                       |                         |                          |            |                                                                                              |
| 2 Add First Name, LAST<br>Name and a valid Email     |                       | Create New User Profile | ×                        | 4          | Recommended Action:                                                                          |
| Address                                              |                       | First Name              | Last Name                | r 🔍 Search | It is advised that each Market Participant has at                                            |
| Click drop-down to see                               | ame Email ID          | This field is required  |                          | le Codes   | least 2 User Admin, 2 Certificate Admin and 2<br>Message Admin's to ensure cover is provided |
| avaliable roles                                      | er pitmpde.user       | Email Address           | Select Organisation Role |            | during potential situations of absence.                                                      |
| Select 'MP Message Admin'                            | er pitmpde.cert       |                         |                          |            | It is also acceptable for one person to hold                                                 |
|                                                      | ow 10 All             |                         | Select All               | -          | multiple roles.                                                                              |
|                                                      |                       | _                       | MP Message Admin         |            | Please ensure you have cover for all potential access needs                                  |
|                                                      |                       |                         | MP Analytics Reader      |            | To Edit a members role, aligh the Edit butter                                                |
| MHHS                                                 |                       |                         | MP User Admin            |            | against that members name.                                                                   |

# Configuring Webhook URLs in CIT

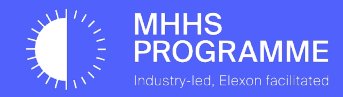

#### Viewing Message Channels

To view your message channels, you can either select "View All" on the home page...

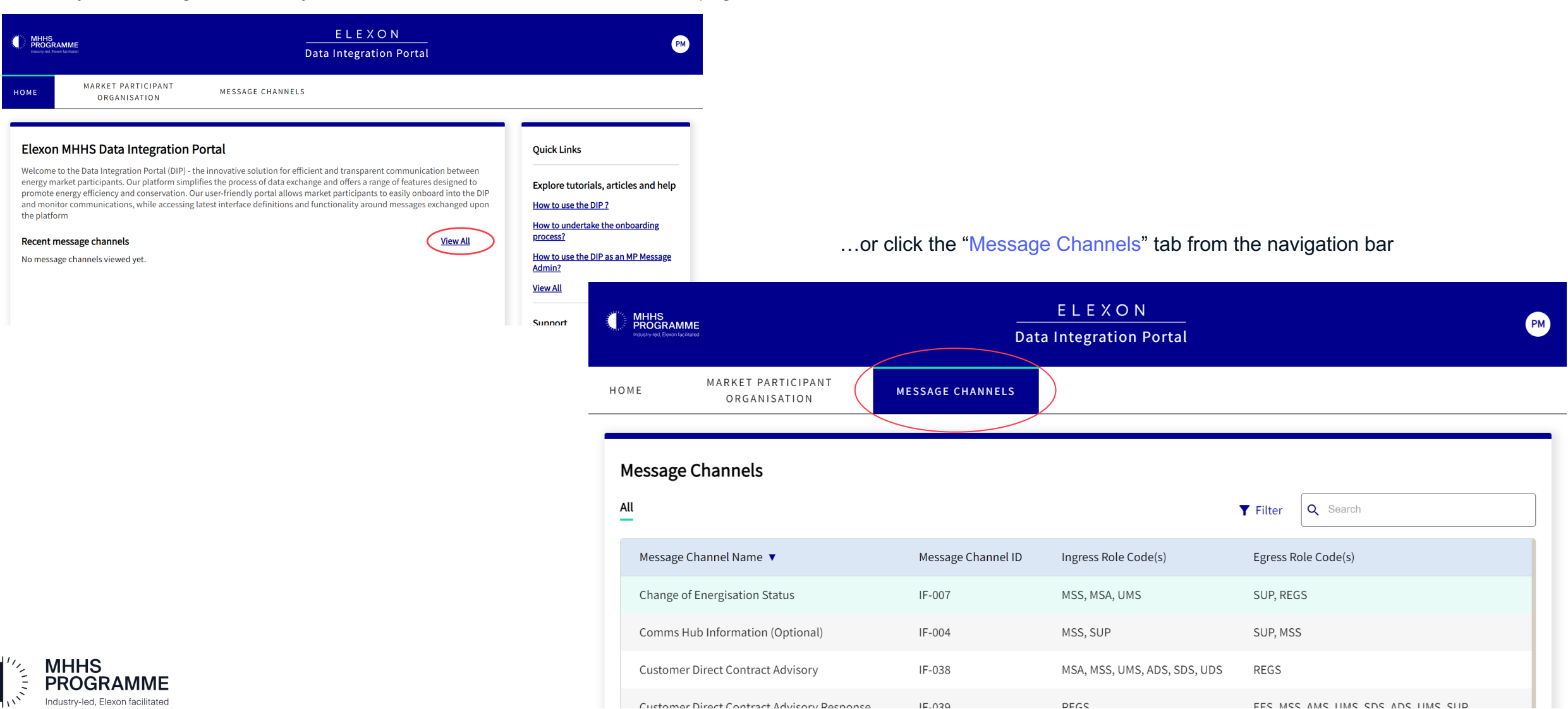

#### Setting up Error/Egress URLs (1)

OGR

Your Error URL is used to receive error messages when sending, for example if not successfully delivered. Your Egress URL is where you receive messages. These will need to be configured for each message channel and DIP ID.

MARKET PARTICIPANT

ORGANISATION

HOME

Go to the "Message Channels" page and click the "Message Channel ID" or "Message Channel Name" for which you want to set up webhook URLs. In this case, we've selected IF-13 by typing "13" in the search bar.

| ME         | MARKET PARTICIPANT<br>ORGANISATION | MESSAGE CHANNELS   |                      |                 |                       |       |
|------------|------------------------------------|--------------------|----------------------|-----------------|-----------------------|-------|
| Messag     | ge Channels                        |                    |                      |                 |                       |       |
| u          |                                    |                    |                      | <b>T</b> Filter | Q 13                  | ×     |
| Messag     | ge Channel Name 🔺                  | Message Channel ID | Ingress Role Code(s) | Egres           | ss Role Code(s)       |       |
| Market     | t-wide Data Service (MDS)          | IF-013             | MDS                  | SUP,            | SDS, ADS, UMSDS, LDSO |       |
| Showing it | tems1-1of1 Show 10 All             |                    |                      |                 |                       | < 1 > |

For the purpose of CIT, you will not be required to create DIP IDs. Your DIP IDs will be set up for you once you're onboarded and will be listed under the DIP IDs tab on your Organisation's detail page.

| Company Num        | ıber                                                                              |                             |                                     | Role Codes                                                                   |                                                                                      | DCP Status |
|--------------------|-----------------------------------------------------------------------------------|-----------------------------|-------------------------------------|------------------------------------------------------------------------------|--------------------------------------------------------------------------------------|------------|
| 334356             |                                                                                   |                             |                                     | ISD, ADS                                                                     |                                                                                      | Disabled   |
|                    |                                                                                   |                             |                                     |                                                                              |                                                                                      |            |
| Description        |                                                                                   |                             |                                     |                                                                              |                                                                                      |            |
| Providing conn     | ection for other mai                                                              | rket partic                 | ipants                              |                                                                              |                                                                                      |            |
|                    |                                                                                   |                             |                                     |                                                                              |                                                                                      |            |
| Whitelisted Dor    | mains                                                                             |                             |                                     |                                                                              |                                                                                      |            |
|                    |                                                                                   |                             |                                     |                                                                              |                                                                                      |            |
| energydatainte     | egrationplatform.co.                                                              | .uk                         |                                     |                                                                              |                                                                                      |            |
| energydatainte     | egrationplatform.co.<br>rs Certificates                                           | .uk                         |                                     | Create Net                                                                   | w DIP ID T Filter Q Search                                                           |            |
| ou can view the st | egrationplatform.co.<br>rs Certificates<br>tatus of your DIP IDs                  | .uk<br>s below. Pl          | ease ensure that yc                 | • Create Net                                                                 | w DIP ID <b>T</b> Filter <b>Q</b> Search and up-to-date.                             |            |
| onergydatainte     | egrationplatform.co.<br>rs Certificates<br>tatus of your DIP IDs<br>DIP Role Code | .uk<br>s below. Ple<br>MPID | ease ensure that yo<br>MP Role Code | Create Ner<br>Du keep this information accurate<br>Effective From Date (MPR) | w DIP ID <b>T</b> Filter <b>Search</b><br>and up-to-date.<br>Effective To Date (MPR) | Actions    |

Select a "Market Participant Organisation" and a "DIP ID" from the dropdown boxes. Once you select your DIP ID, settings for "Webhook URLs" and "Messages" will appear

MESSAGE CHANNELS

```
Message Channels > Supplier Service Provider Appointment Request
Supplier Service Provider Appointment Request
Details
   Message Channel Name
                                                                      Message Channel ID
                                                                                                               Ingress Role Codes
                                                                                                                                                       Egress Role Codes
   Supplier Service Provider Appointment Request
                                                                      IF-031
                                                                                                               SUP
                                                                                                                                                       REGS
   Description
   Initial request from Supplier to Registration Service to Appoint a Service Provider, either Metering Service or Data Service.
                                                                                                                                                    View Data Dictionary
DIP ID selection
                                                                                                          2
Please select a DIP ID to configure the Webhook URLs and view messages relating to this message channel
Market Participant Organisatio
                                    DIP ID
Eds DCP Company
                                C 1501971992
                                                              VC
```

#### Navigation: Market Participant Message Admin

#### Receive confirmation of URL set-up

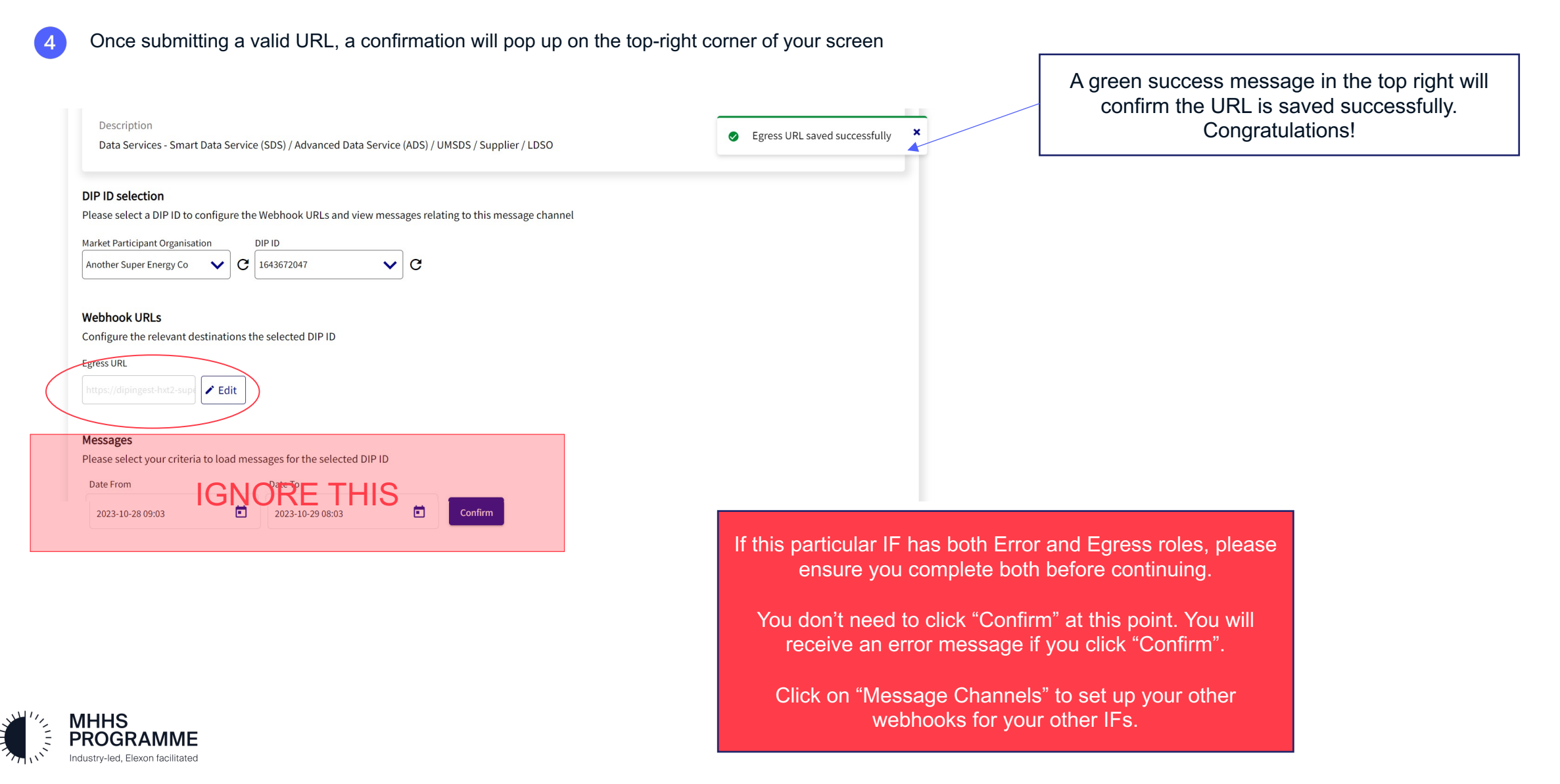

#### Setting up Error/Egress URLs (2)

The DIP ID that you selected in 2 will have a DIP Role Code and that will determine whether you're asked to configure an "Error URL" or an "Egress URL" in the Webhook URL section shown in 3

### 3 Click "Edit" and type in your "Error URL" / "Egress URL" and select tick to confirm. URL format is as follows: https://<your url>

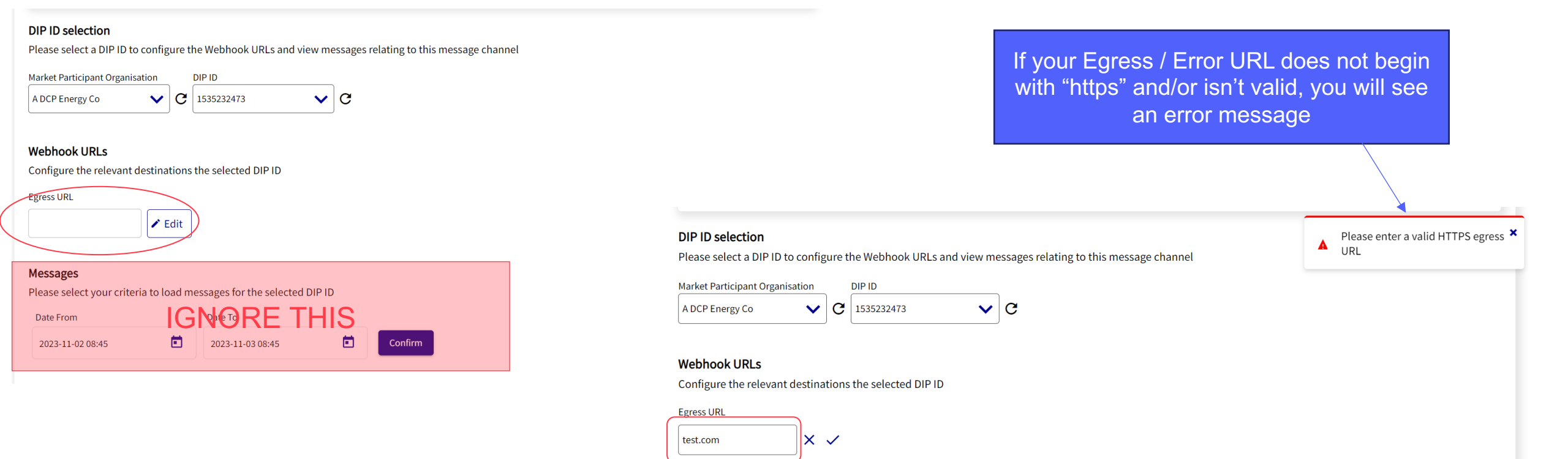

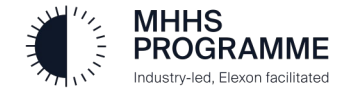

### Useful information

| No | Question/Note                         | Response                                                                                                    |
|----|---------------------------------------|----------------------------------------------------------------------------------------------------|
| 1  | API Keys Generation                   | The feature for generating you API Keys is currently unavailable in this version of the DIP. Please contact the DIP team ( <u>dip@mhhsprogramme.co.uk</u> ) to receive your API Keys     |
| 2  | Format for Webhook /<br>Endpoint URLs | Example URL: <a href="https://api.sit.energydataintegrationplatform.co.uk/v1/dip-channel/if-005">https://api.sit.energydataintegrationplatform.co.uk/v1/dip-channel/if-005</a>           |
| 3  | DIP IP Addresses                      | Inbound: 20.254.70.171<br>Outbound: 20.90.209.207                                                                                                    |
| 4  | Certificate Chains                    | Your Root and Intermediate Certificate chains can be obtained from your DIP Manager. Please contact the DIP Team at <a href="mailto:dip@mhhsprogramme.co.uk">dip@mhhsprogramme.co.uk</a> |
|    |                                       |                                                                                                    |
|    |                                       |                                                                                                    |
|    |                                       |                                                                                                    |

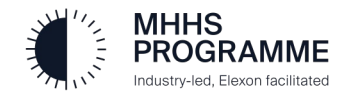

End of DIP Webhook URL Configuration Guide

# Thank you

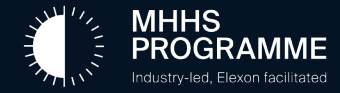